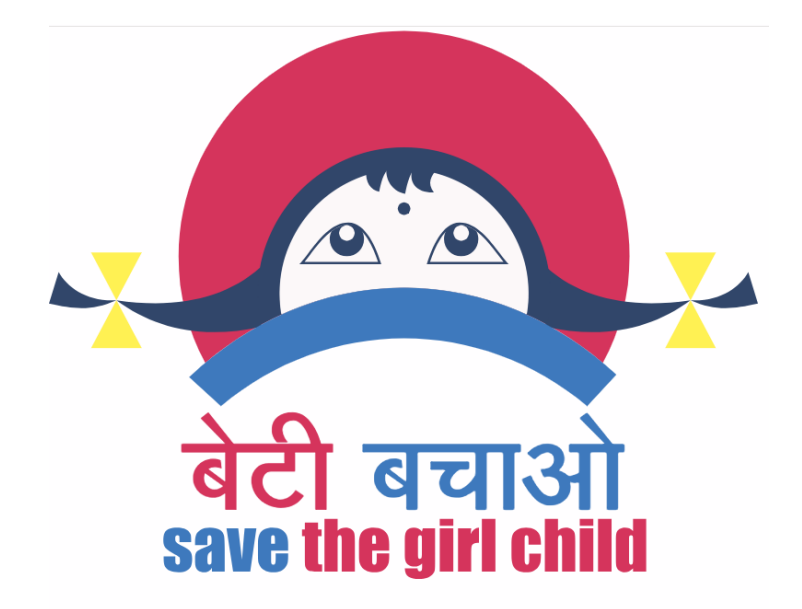

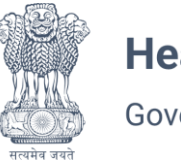

Health & Family Welfare Government of NCT of Delhi

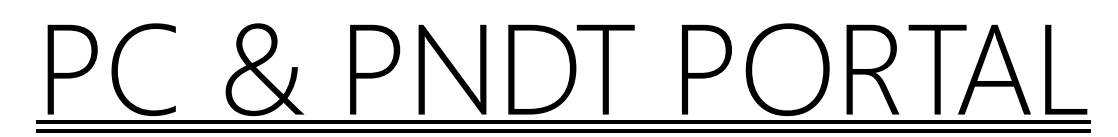

## Pre-Conception and Pre-Natal Diagnostic Techniques (Prohibition of Sex Selection) Act, 1994

Department Of Health And Family Welfare, Government Of NCT Of Delhi

**User Manual Guide For Checking Of Center Validity** 

## **Introduction**

The **Check Center Validity** feature allows users to verify the validity of a selected center through an online portal. This guide provides step-by-step instructions to navigate and use this feature efficiently.

• Accessing the Check Center Validity Page from the Home Page :-

| Sc | creen Reader Access Feedback Sitemap                                                                                                    | A+ A A- 6 1 LOGIN                                           |                                          |              |  |  |
|----|----------------------------------------------------------------------------------------------------|-------------------------------------------------------------|------------------------------------------|--------------|--|--|
| Ź  | Health & Family Welfare<br>Government of NCT of Delhi                                                                                                    | PC & PNDT Portal<br>(Prohibition of Sex Selection) Act, 199 | 4                                        |              |  |  |
|    | Home About PC & PNDT Statutory Bodies 🗸                                                                                                    | PC & PNDT Act And Rules Information                         | <ul> <li>Gallery Reports FAQs</li> </ul> | Contact Us 🗸 |  |  |
|    | Scave Girl Chie         Major Initiatives taken across India         Sex Selection and Sex Determination is prohibited und         Conception & Pre Natal Diagnostic Techniques Act 19         PC & PNDT Guidelines >         PC & PNDT Guidelines >         New Application >> | Id<br>ler Pre<br>a4<br>culars ><br>r Validity >             |                                          |              |  |  |

- 1. Open your web browser.
- 2. Navigate to the home page <u>https://pcpndt.delhi.gov.in/</u> of the application.
- 3. Click on the Check Center Validity tab.
- 4. You will be redirected to the following URL: <u>https://pcpndt.delhi.gov.in/application/check-center-validity</u>.

## • Checking Center Validity

1. On the Check Center Validity page, locate the Center Selection dropdown menu.

|                       |                       |                                                | Check            | Center Va                                            | lidity                                                                   | 33          |                      |            |            |
|-----------------------|-----------------------|------------------------------------------------|------------------|------------------------------------------------------|--------------------------------------------------------------------------|-------------|----------------------|------------|------------|
|                       |                       |                                                | Z.               | in                                                   | K                                                                        |             |                      |            |            |
| Centres/User Section  |                       |                                                |                  |                                                      |                                                                          |             |                      |            |            |
| Apply New Application | >                     | Select C                                       | Center<br>act    |                                                      |                                                                          |             | *                    |            |            |
| Form F                | >                     | Sele                                           | ect              |                                                      |                                                                          |             |                      |            |            |
| Check Center Validity | >                     | ACOPIC DIAGNOSTIC AND ULTRASOUND CENTRE [1527] |                  |                                                      |                                                                          |             |                      |            |            |
| Register Complaint >  |                       | Rural Medicare Centre [1779]                   |                  |                                                      |                                                                          |             | Registration<br>Date | Valid Upto |            |
| Status of Complaint   |                       | Joy Healthcare Private Limited                 |                  |                                                      |                                                                          |             |                      |            |            |
|                       | Total Diagnostic Care |                                                |                  |                                                      |                                                                          |             |                      |            |            |
|                       |                       | 1                                              | North West Delhi | ACOPIC DIAGNOSTIC<br>AND ULTRASOUND<br>CENTRE [1527] | NO J 9 OLD<br>NO 33 PREM<br>NAGAR II<br>KIRARI<br>SULEMAN<br>NAGAR DELHI | DL/NWD/0529 |                      | 18/08/2021 | 17/08/2026 |
|                       |                       |                                                | 1                |                                                      | Khasara No                                                               |             |                      |            |            |

- 2. Click on the dropdown to view the list of available centers.
- 3. Select the desired center from the list.
- 4. The system will process your selection and display the validity status of the selected center.
- Additional Notes
- Ensure you have a stable internet connection for smooth navigation.
- If the center details do not load, try refreshing the page or selecting a different center.
- For any technical issues, contact the support team.

By following these steps, users can quickly verify the validity of any center through the application.

## End of Document